# WP - 8X4X Version 1.3.0.4 Release Note

# **Overview**

The latest version of OS image and Eboot can be updated to WP-814x /WP-844x/WP-884x series controller. Provide on-line debug on VS.Net 2005/VS.Net 2008.

Latest Version:

OS Version 1.3.0.4 Eboot Version 1.0.5.6

#### **New Functions**

• OS image and Eboot support to WP-814x/WP-844x/WP-884x (Refer to http://www.icpdas.com/products/PAC/winpac/wp-8x41.htm for more details regarding the Product information)

#### **Important Notices**

- Slot Interrupt number for I/O module has redefined. The WinPACSDK.dll must be updated to V1.0.7.9 or later and the I/O module can work correctly on WP-8x4x with V1.3.0.4 OS.
- SQL CE 3.5 (3.5.5692.0) recovers to SQL CE 3.5 (3.5.5386.0)

\*Fixs that sqlCmd.ExecuteResultSet(ResultSetOptions.Scrollable) causes the error exception on .Net CF program.

# How to update Eboot and OS

Refer to WinPAC-8000\_Version\_1.2.1.0\_Release\_Note.pdf for more detail to updating the Eboot and OS.

#### Header files and library files for desktop:

WinPACSDK (PAC270\_SDK.msi) provided an application developer with the information necessary to develop an EVC or .Net Framework application specifically for WinPAC.

- WinPACSDK.h is moved to the C:\Program Files\Windows CE Tools\wce500\PAC270\ ICPDAS\Include\ARMV4I\ from C:\Program Files\Windows CE Tools\wce500\PAC270\ Include
- WinPACSDK.lib is moved to the C:\Program Files\Windows CE Tools\wce500\PAC270\ ICPDAS\Lib\ ARMV4I\ from C:\Program Files\Windows CE Tools\wce500\PAC270\Lib

[Warning] After executed the .msi program, it will show a dialog ask you where do you want to install. We recommend you use the default setting, if you want to change the location, you should check your evc link path match up you setting.

[Brief Description]

This latest version (PAC270\_SDK\_20090225.msi) includes following files:

- WinpacSDK.lib: 1.0.7.9

- WinconSDK.lib: 2.2.0.11

The two files will be copied to c:\Program Files\Windows CE Tools\wce500\PAC270\ *ICPDAS* \Lib\Armv4i

- WinpacSDK.h: 1.0.7.9

- WinconSDK.h: 2.2.0.11

The three files will be copied to c:\Program Files\Windows CE Tools\wce500\PAC270\ ICPDAS \Include\ Armv4i

#### Update PAC270\_SDK.msi

Only Install SDK for developing EVC application Click Custom

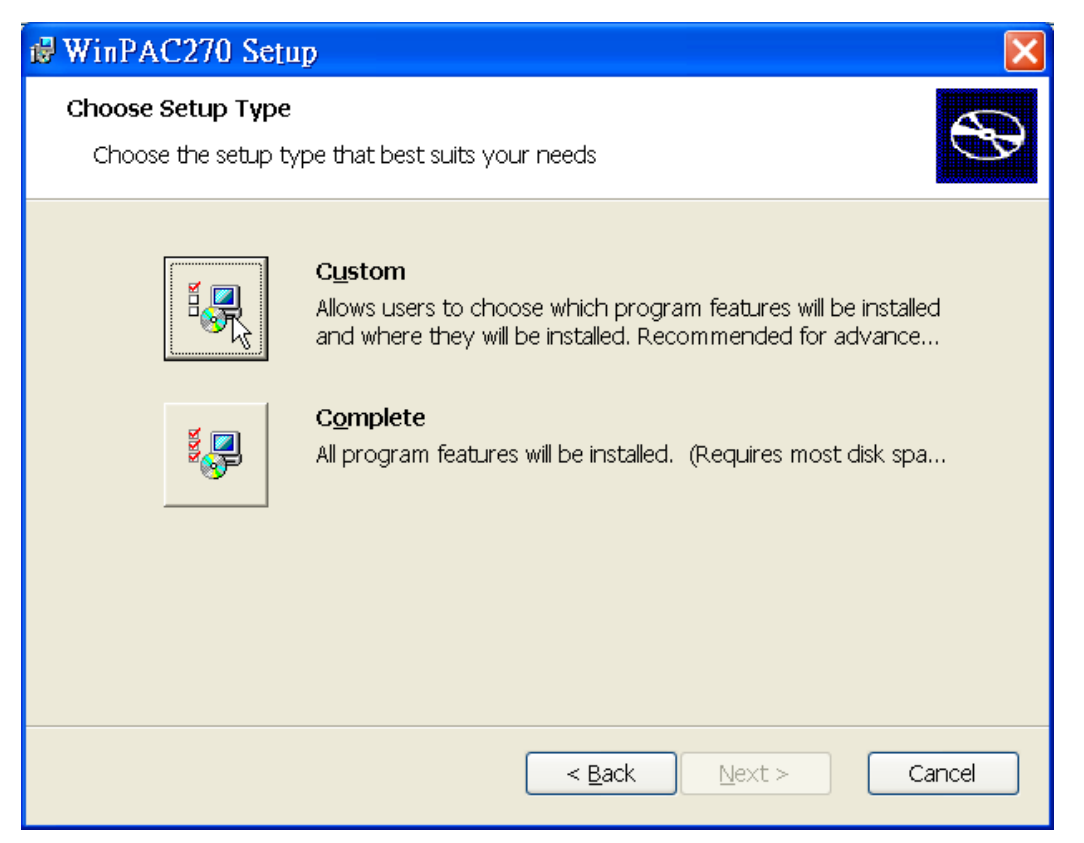

#### **Click Next**

| d WinPAC270 Setup                                                        |                                                                                                    |
|--------------------------------------------------------------------------|----------------------------------------------------------------------------------------------------|
| <b>Custom Setup</b><br>Select the way you want features to be installed. | $\odot$                                                                                                    |
| Click on the icons in the tree below to change the v                     | way features will be installed.                                                                                                   |
| Embedded Visual C++     Microsoft .NET Compact Framewor     Common       | Support for Embedded Visual C++                                                                                                   |
| Documentation                                                            | This feature requires 8884KB on<br>your hard drive. It has 1 of 1<br>subfeatures selected. The<br>subfeatures require 89MB on you |
| Location: C:\Program Files\Windows CE Tools\                             | wce500\PAC270\ Browse                                                                                                    |
| <u>R</u> eset Disk <u>U</u> sage < <u>B</u> a                            | ack Next > Cancel                                                                                                    |

Install SDK for developing EVC and .Net Framework application Click **Complete** button

| 🛿 WinPAC270 Setu                                | ıp 🔀                                                                                                    |
|-------------------------------------------------|----------------------------------------------------------------------------------------------------|
| <b>Choose Setup Type</b><br>Choose the setup ty | rpe that best suits your needs                                                                                                    |
|                                                 | Custom<br>Allows users to choose which program features will be installed<br>and where they will be installed. Recommended for advance<br>Complete |
|                                                 | All program features will be installed. (Requires most disk spa                                                                                    |
|                                                 | < <u>B</u> ack <u>N</u> ext > Cancel                                                                                                    |

| 🛃 WinPA                       | C270 - Destination Folders                                                                             | × |
|-------------------------------|----------------------------------------------------------------------------------------------------|---|
| <b>Destinat</b> i<br>Click Ne | <b>ion Folders</b><br>ext to install to this folder, or click Change to install to a different folder. |   |
| <u></u>                       | Install WinPAC270 to:<br>C:\Program Files\Windows CE Tools\wce500\PAC270\<br>Change                    |   |
|                               |                                                                                                    |   |
|                               | < <u>B</u> ack <u>N</u> ext > Cancel                                                                   |   |

Build EVC Demo Load an EVC demo, such as loading *CD\napdos\wp-8x4x\_ce50\Demo\_V1210\WinPAC\eVC\PAC\_I0\Remote\7k87k\_ a*i

The error messages will appear on the EVC IDE environment below.

....\7k87k\_ai\7k87k\_aiDlg.cpp(8) : fatal error C1083: Cannot open include file: 'winpacsdk.h': No such file or directory

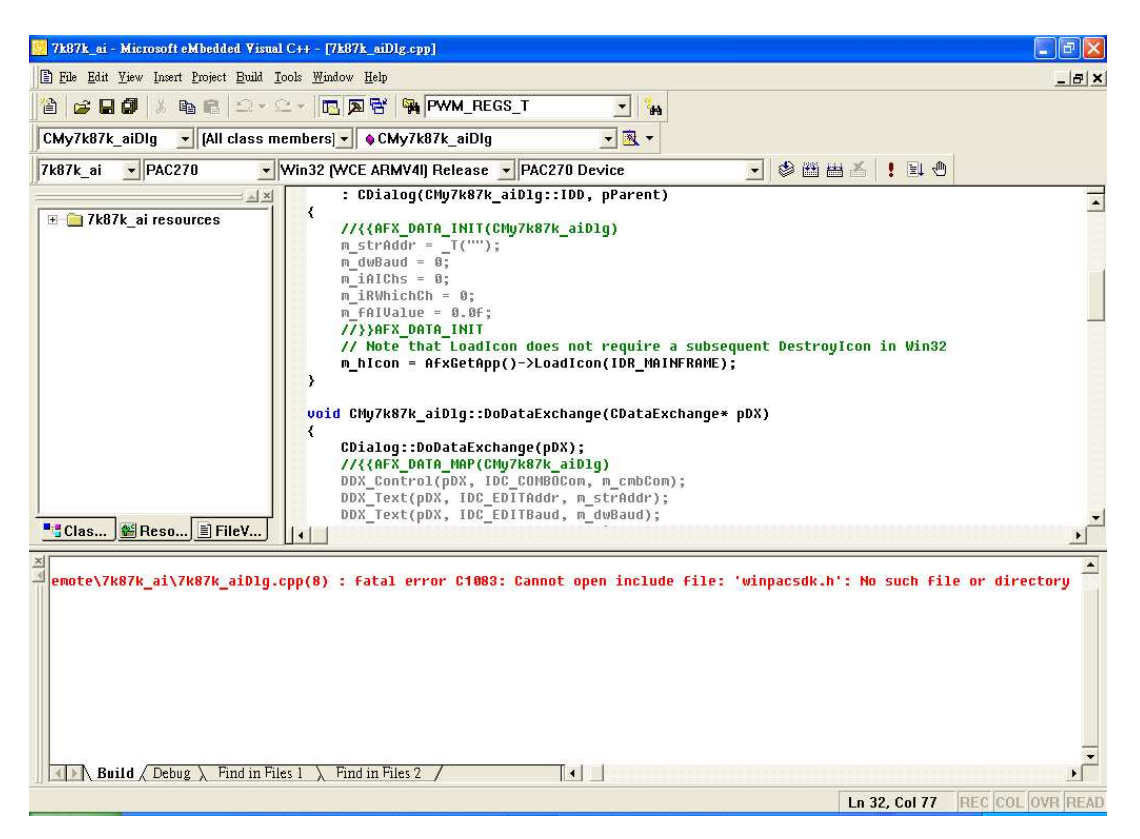

Or

#### LINK : fatal error LNK1181: cannot open input file 'winpacsdk.lib'

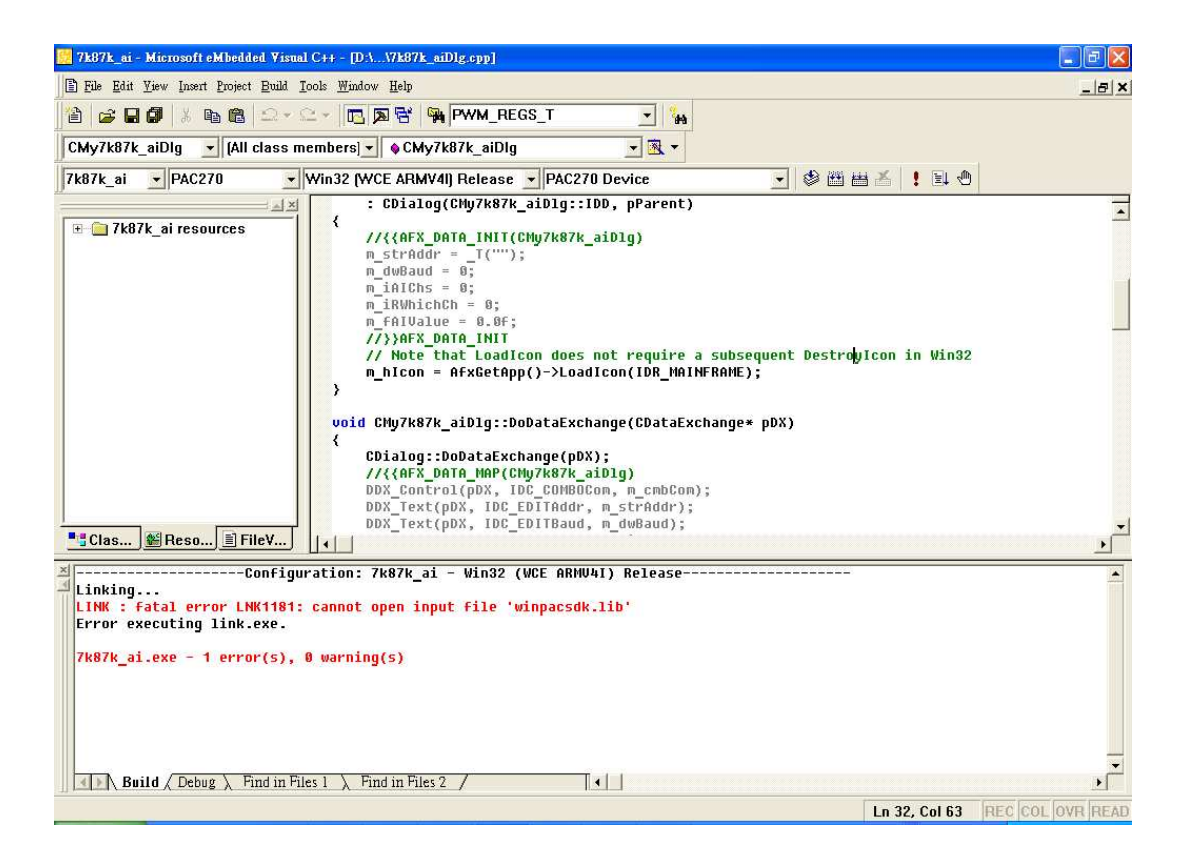

Click Directories tab on the Tools -> Options and add "*C:*|*Program Files*|*Windows CE Tools*|*wce500*|*PAC270*| *ICPDAS*|*Include*|*ARMV4*/" to "Directories:" below

| Options                                                 |                                                                                                 |                                                                |                                  |                                               | ? 🗙    |
|---------------------------------------------------------|-------------------------------------------------------------------------------------------------|----------------------------------------------------------------|----------------------------------|-----------------------------------------------|--------|
| Tabs Debug                                              | Compatibility                                                                                   | Download                                                       | Build                            | Directories                                   | w (••• |
| <u>P</u> latform:                                       | <u>C</u> PUs:                                                                                   |                                                                |                                  | <u>S</u> how director                         | ies    |
| PAC270                                                  | ▼ Win32 (WCE 4                                                                                  | RMV4I)                                                         | •                                | Include files                                 | -      |
| <u>D</u> irectories:                                    |                                                                                                 |                                                                |                                  | <u> </u>                                      | ( + +  |
| C:\Program Fi<br>C:\Program Fi<br><u>C:\Program F</u> i | les\Windows CE To<br>les\Windows CE To<br><u>les\Windows CE To</u><br>adams <u>CE Toolow</u> eg | ols\wce500"<br>ols\wce500"<br><u>ols\wce500"</u><br>500\DAC271 | \PAC270'<br>\PAC270'<br>\PAC270' | \Include\ARMV<br>\mfc\include<br>\atl\include | 41     |
|                                                         |                                                                                                 | ESUU(PACZ7)                                                    | υι ισρυά                         | SINCIUUEIARM                                  | V4I K  |
|                                                         |                                                                                                 |                                                                |                                  |                                               |        |
|                                                         |                                                                                                 |                                                                |                                  |                                               |        |
|                                                         |                                                                                                 |                                                                |                                  |                                               |        |
|                                                         |                                                                                                 |                                                                | OK                               | c                                             | Cancel |

Add C:\Program Files\Windows CE Tools\wce500\PAC270\ ICPDAS\Lib\ARMV4I to "Directories:" below

| Options                                                                                             |                                                                                                    |                                                                                            | ? 🗙                  |
|----------------------------------------------------------------------------------------------------|----------------------------------------------------------------------------------------------------|--------------------------------------------------------------------------------------------|----------------------|
| Tabs   Debug   Com                                                                                  | patibility   Download                                                                                       | Build Directorie                                                                           | s   W( ++            |
| <u>P</u> latform: <u>C</u> P                                                                        | PUs:                                                                                                    | <u>S</u> how direc                                                                         | ctories              |
| PAC270 Vi                                                                                           | in32 (WCE ARMV4I)                                                                                           | <ul> <li>Library fil</li> </ul>                                                            | es 🔹                 |
| Directories:                                                                                        |                                                                                                    |                                                                                            | × + +                |
| C:\Program Files\Win<br>C:\Program Files\Win<br><u>C:\Program Files\Win</u><br>Program Files\Window | idows CE Tools\wce500\<br>idows CE Tools\wce500\<br><u>idows CE Tools\wce500\</u><br>vs CE Tools\wce500\PAC | PAC270\Iib\ARMV4I<br>PAC270\mfc\Iib\ARM<br><u>PAC270\atl\Iih\ARM</u><br>270\ ICPDAS\Lib\ A | 4V4I<br>V4I<br>RMV4I |
|                                                                                                    |                                                                                                    | ок                                                                                         | Cancel               |

Finish the actions above, and then click "OK" button.

Build the project again, and the project can be built successfully.

# Debug WinPAC programs in Visual Studio 2005/2008

The OS image version of the WinPAC series must be V1.3.0.4 or later, and PAC270\_SDK\_20090225.msi must be installed on the PC.

The following steps are how debugs .Net CF program in VS2005/VS2008 Step 1: Copy the following files to \System\_Disk\ICPDAS\System folder on WinPAC-8000

Clientshutdown.exe ConmanClient2.exe CMaccept.exe eDbgTL.dll TcpConnectionA.dll

Before copying these files to WinPAC-8000, make sure these files below are the same version.

#### For example

The version number of all the files below is 8.0.50727.42

1. C:\Program Files\Common Files\Microsoft

Shared\CoreCon\1.0\Target\wce400\armv4i

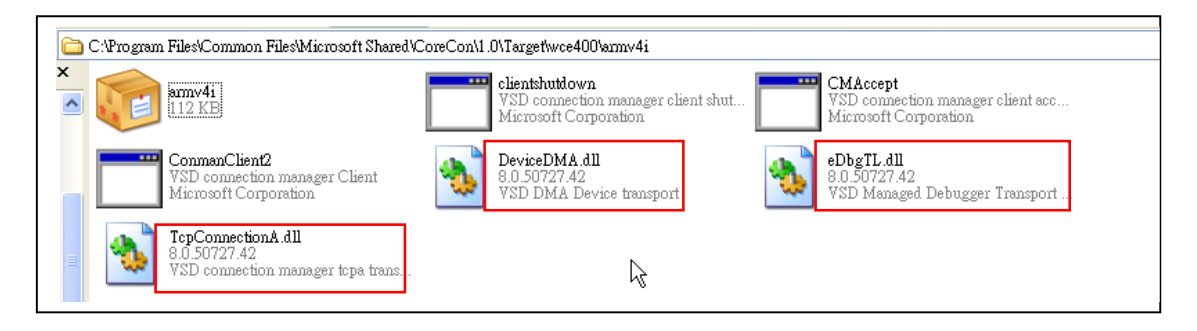

2. C:\Program Files\Common Files\Microsoft Shared\CoreCon\1.0\Bin

|   | C:\Program Files\Common Files\Microsoft Shared\C                        | oreCon\1 | .0\Bin                                                                     |                                                                     |
|---|-------------------------------------------------------------------------|----------|----------------------------------------------------------------------------|---------------------------------------------------------------------|
| × | 1033                                                                    | -        | ActiveSyncBootstrap.dll<br>8.0.50727.42<br>VSD Connection Manager ActiveSy | <b>ConMan2.dll</b><br>8.0.50727.42<br>VSD connection manager        |
|   | ConManPS.dll<br>8.0.50727.42<br>VSD connection manager proxy/stub       | *        | <b>DesktopDMA.dll</b><br>8.0.50727.42<br>VSD desktop DMA transport         | <b>edbgtl.dll</b><br>8.0.50727.42<br>VSD Managed Debugger Transport |
| ≣ | TcpConnectionC.dll<br>8.0.50727.42<br>VSD connection manager topc trans | ]        |                                                                            |                                                                     |

3. C:\Program Files\Common Files\Microsoft Shared\CoreCon\1.0\Bin\1033

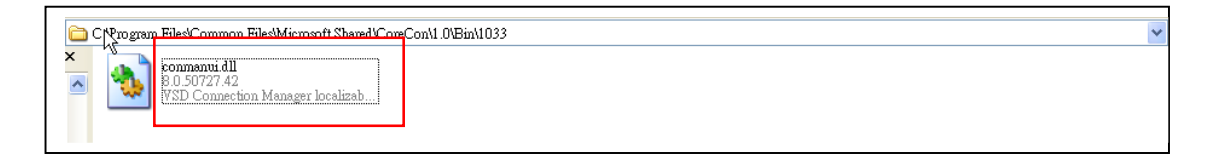

## 4. Right click the file and click properties to check the

clientshutdown.exe/CMAccept.exe/ConmanClient2.exe

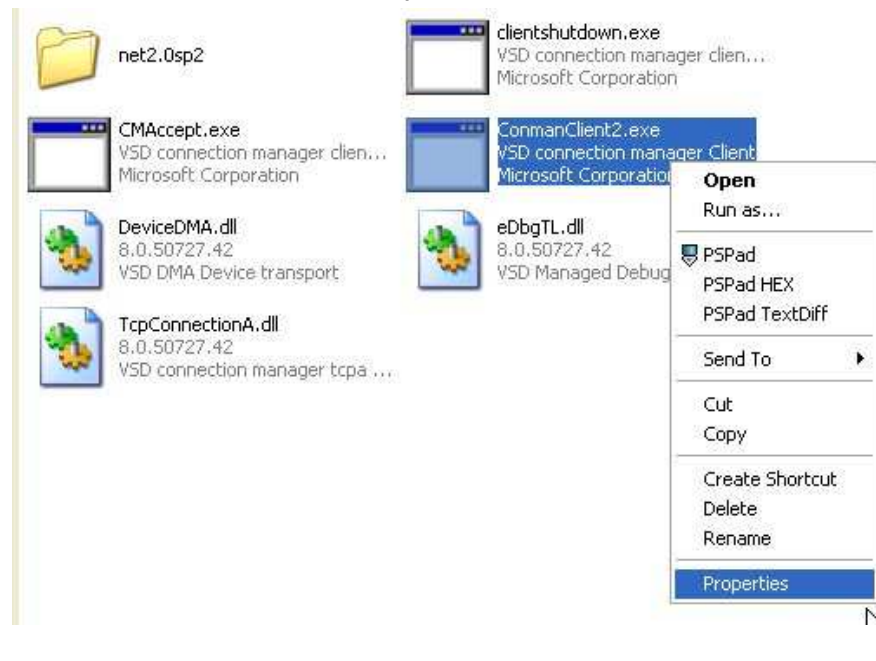

#### Select the "Version" tab and Check the File Version

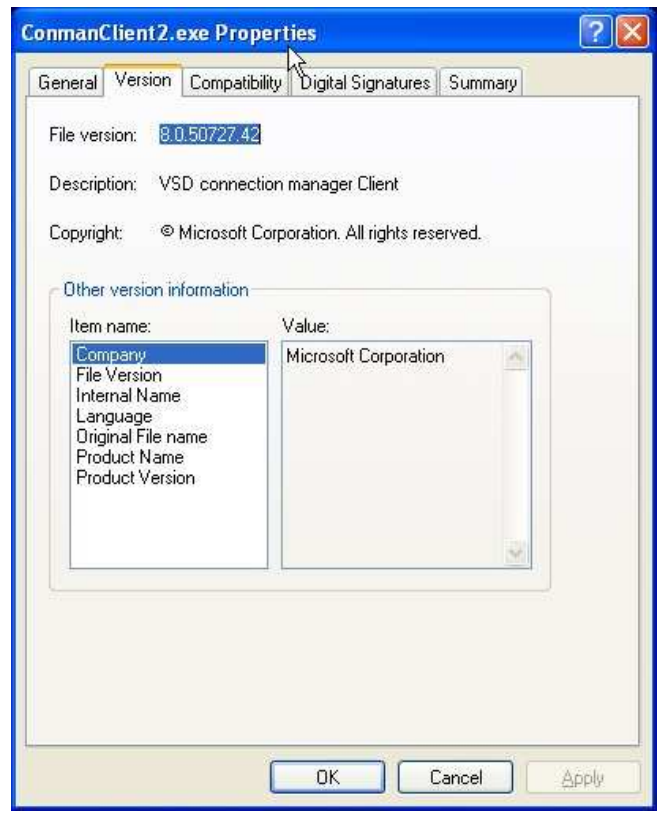

Step 2: On the " Project" menu, click " [Project Name] Properties..." command

| File  | e <u>E</u> dit <u>V</u> iew | Proje            | ect <u>B</u> uild <u>D</u> ebug D <u>a</u> ta <u>T</u> ools | _ Te <u>s</u> t <u>W</u> indow <u>H</u> elp   |
|-------|-----------------------------|------------------|-------------------------------------------------------------|-----------------------------------------------|
| 6     | - 🛅 - 😂 🕻                   |                  | Add Windows <u>F</u> orm                                    | 🖳 🕨 Debug 💽 Any CPU                           |
| PA    | C50-ARMV4: AR               | H                | Add <u>U</u> ser Control                                    |                                               |
| × 10  | create_databa               | E AS             | Add Compo <u>n</u> ent<br>Add <u>C</u> lass Shift+Alt+C     | ject Browser                                  |
| ollox | Application                 |                  | Add New Item Ctrl+Shift+A<br>Add Existing Item Shift+Alt+A  | Platform: W/A                                 |
|       | Build                       |                  | New Fol <u>d</u> er                                         |                                               |
|       | Build Events                | ð                | Sh <u>o</u> w All Files                                     |                                               |
|       | Debug                       |                  | Unload Project                                              |                                               |
|       | Resources                   |                  | Add <u>R</u> eference<br>Add Web Reference                  | database                                      |
|       | Reference Pat               |                  | Set as StartUp Project                                      | T Compact Framework (including Service Packs) |
|       | Signing                     | $\phi_{\hat{T}}$ | Refresh Project <u>T</u> oolbox Items                       |                                               |
|       | Devices*                    |                  | Change Target Platform                                      | rtificate                                     |
|       | ~                           |                  | opgrade Frojeci                                             | 5                                             |
|       |                             |                  | create_database <u>P</u> roperties                          |                                               |
|       |                             |                  | h¢                                                          |                                               |

Step 3: On the "SystemInfo\*" tab, unselect "Deploy the latest version of the .NET compact Framework (includeing Service Packs)" check box

| Application     | Configuration: N/A V Platform: N/A V                                              |
|-----------------|-----------------------------------------------------------------------------------|
| Build           |                                                                                   |
| Build Events    | >ployment Options                                                                 |
| Debug           | Target device:<br>PAC50-ARMV4: ARMV4I_Release                                     |
| Resources       | Qutput file folder:<br>%CSIDL_PROGRAM_FILES%create_database                       |
| Reference Paths | Deploy the latest version of the .NET Compact Framework (including Service Packs) |
| Signing         | thenticode Signing                                                                |
| Devices*        | Sign the project output with this certificate                                     |
|                 | Select Cer                                                                        |

# Step 4: On the "Tools" menu, click "Options…" command

| .C50-A1 | RMV4: ARMV41   | I_Release 💌 🖳 🐖 🕰                                                 | 53                                               | Device Security Manager                                           |      |        |
|---------|----------------|-------------------------------------------------------------------|--------------------------------------------------|-------------------------------------------------------------------|------|--------|
| Стек    | ate_database*  | Form1.cs Form1.cs [Desig                                          |                                                  | Connect to De <u>v</u> ice<br>Device Emu <u>l</u> ator Manager    |      |        |
| Ap      | pplication     | Configuration: N/A                                                | 19.<br>1                                         | Connect to <u>D</u> atabase<br>Connect to <u>S</u> erver          |      | ~      |
| Bu      | uld            | ployment Options                                                  |                                                  | –<br>Code Snippe <u>t</u> s Manager Ctrl+K, Ctrl+B                |      |        |
| DU      | The Events     | Target device:                                                    |                                                  | Choose Toolbo <u>x</u> Items                                      |      |        |
| Re      | eoug           | PAC5U-ARMV4: ARMV41<br>Qutput file folder:<br>%CSIDL_PROGRAM_FILI |                                                  | Add-in Manager <u>M</u> acros <u>P</u> artner Products Catalog    |      |        |
| Re      | eference Paths | Deploy the latest version                                         |                                                  | Create <u>G</u> UID                                               | oks) |        |
| Sig     | gning          | thenticode Signing                                                | thenticode Signing Dotfuscator Community Edition | Dotfuscator Community Edition                                     |      |        |
| De      | evices*        | Sign the project output w                                         | 14 <b>6</b>                                      | <u>W</u> CF Service Configuration Editor<br><u>External Tools</u> |      | Select |
|         |                |                                                                   |                                                  | Import and Export Settings<br>Customize                           |      |        |
|         |                |                                                                   |                                                  | Options                                                           |      |        |

Step 5: On the "Options" dialog, select "PAC 270" from the "Show

devices platform" list, and then click the "Properties…" button

| Options                                                                                                    | ? 🗙                        |
|----------------------------------------------------------------------------------------------------|----------------------------|
| <ul> <li>Documents</li> <li>Find and Replace</li> <li>Fonts and Colors</li> <li>Help</li> <li>Import and Export Settings</li> <li>International Settings</li> <li>Keyboard</li> <li>Startup</li> <li>Task List</li> <li>Web Browser</li> <li>Projects and Solutions</li> <li>Source Control</li> <li>Text Editor</li> <li>Database Tools</li> <li>Debugging</li> <li>Device Tools</li> <li>General</li> <li>Devices</li> <li>Form Factors</li> </ul> | Show devices for platform: |

Step 6: On the "PAC50- ARMV4:ARMV4I\_Release Properties" dialog, click the "Configure…" button

| PAC50-ARMV4: ARMV4I_Release Properties | ? 🛛       |
|----------------------------------------|-----------|
| Default output location on device:     |           |
| Program Files Folder                   | <b>~</b>  |
| Transport:                             |           |
| TCP Connect Transport 🔽 🗸 🗸            | Configure |
| <u>B</u> ootstrapper:                  |           |
| ActiveSync Startup Provider 🛛 👻        | Configure |
| Deject when device is disconnected     |           |
|                                        |           |
|                                        | OK Cancel |

Step 7: On the "Configure TCP/IP Transport" dialog, select the "Use

specific IP address" option and type the IP address of WinPAC-8000, and then click the "OK" button

| Configure TCP/IP Transport          | 2 🔀                        |
|-------------------------------------|----------------------------|
| Use fixed port number:              | 5655                       |
| – Device IP address                 |                            |
| ODbtain an IP address autom         | natically using ActiveSync |
| ⊙ U <u>s</u> e specific IP address: |                            |
| 10.0.9.43                           | ×                          |
|                                     |                            |
|                                     | OK Cancel                  |

Step 8: On the "PAC50- ARMV4:ARMV4I\_Release Properties" dialog, click the "OK" button

| PAC50-ARMV4: ARMV4I_Release Properties | ? 🔀               |
|----------------------------------------|-------------------|
| Default output location on device:     |                   |
| Program Files Folder                   | *                 |
| Transport:                             |                   |
| TCP Connect Transport 🛛 💌              | <u>C</u> onfigure |
| <u>B</u> ootstrapper:                  |                   |
| ActiveSync Startup Provider 🛛 🗸 🗸 🗸    | Configure         |
| Detect when device is disconnected     |                   |
|                                        |                   |
|                                        | OK Cancel         |

Step 9: On the "Options" dialog, click the "OK" button

| Options                                                                                                    |   | ? 🛛                                                                                                    |
|----------------------------------------------------------------------------------------------------|---|----------------------------------------------------------------------------------------------------|
| <ul> <li>Documents</li> <li>Find and Replace</li> <li>Fonts and Colors</li> <li>Help</li> <li>Import and Export Settings</li> <li>International Settings</li> <li>Keyboard</li> <li>Startup</li> <li>Task List</li> <li>Web Browser</li> <li>Projects and Solutions</li> <li>Source Control</li> <li>Text Editor</li> <li>Database Tools</li> <li>Debugging</li> </ul> |   | Show devices for platform: PAC270 Devices: PAC50-ARMV4: ARMV4I_Release Save As Rename Delete Properties |
| <ul> <li>Device Tools</li> <li>General</li> <li>Devices</li> <li>Form Factors</li> </ul>                                                                                                    | ~ | Default device:<br>PAC50-ARMV4: ARMV4I_Release                                                          |
| 2 77 ms 77 m                                                                                                    |   | OK Cancel                                                                                               |

Step 10: On the WinPAC-8000 controller side, run the "CommanClient2" and the "CMAccept.exe" applications which is located at: \System\_Disk\ICPDAS\System

| <u>F</u> ile <u>E</u> dit | <u>V</u> iew <u>G</u> o |             |          |          |            |          |            |           |          | <b>№?</b> × |
|---------------------------|-------------------------|-------------|----------|----------|------------|----------|------------|-----------|----------|-------------|
|                           | 🦻 🗙 📝                   | -           |          |          |            |          |            |           |          |             |
| A <u>d</u> dress S        | ystem_Disk\IC           | PDAS\System |          |          |            |          |            |           |          | ~           |
| <b>*</b>                  | <b>*</b>                |             | *        |          |            | MS<br>19 |            | *         |          |             |
| TcpConne                  | eDbgTL                  | ConmanCli   | ConMan2  | CMAccept | clientshut | AutoInit | AutoLoader | WinpacSDK | Sleep    |             |
| -                         | W                       | <b>*</b>    | *        | *        | *          | *        | *          | *         | <b>*</b> |             |
| WinconSDK                 | WINPAC                  | PAC8172     | PAC8050  | PAC8024  | pac8017H   | UARTCE   | 17000CE    | Wincon    | DCONCE   |             |
| -                         | -                       | <b>*</b>    | *        |          |            |          |            |           |          |             |
| olece400d                 | OLECE400                | mfcce400d   | MFCCE400 |          |            |          |            |           |          |             |
| _                         |                         |             |          |          |            |          |            |           |          |             |

Step 11: On the "Tools" menu, click "Connect to Device…" command

| <u>F</u> ile | <u>E</u> dit | ⊻iew  | <u>P</u> roject | <u>B</u> uild | Debug | D <u>a</u> ta | Too         | ols <u>W</u> indow      | <u>C</u> ommunity | <u>H</u> elp  |
|--------------|--------------|-------|-----------------|---------------|-------|---------------|-------------|-------------------------|-------------------|---------------|
|              |              |       |                 |               |       |               | 5           | Attach to <u>P</u> roce |                   | Ctrl+Alt+P    |
|              |              |       |                 |               |       |               | J,          | Connect to De           | <u>v</u> ice      |               |
|              |              |       |                 |               |       |               | ۰.          | Connect to <u>D</u> at  | tabase            |               |
|              |              |       |                 |               |       |               | 氲           | Connect to <u>S</u> er  | ver               |               |
|              |              |       |                 |               |       |               | G           | Code Snippe <u>t</u> s  | Manager C         | trl+K, Ctrl+B |
|              |              |       |                 |               |       |               |             | Choose Toolbo           | o <u>x</u> Items  |               |
|              |              |       |                 |               |       |               |             | <u>A</u> dd-in Manag    | er                |               |
|              |              |       |                 |               |       |               |             | <u>M</u> acros          |                   | •             |
|              |              |       |                 |               |       |               |             | Create <u>G</u> UID     |                   |               |
|              |              |       |                 |               |       |               |             | Dot <u>f</u> uscator Co | ommunity Editio   | ac            |
|              |              |       |                 |               |       |               |             | <u>E</u> xternal Tools  |                   |               |
|              |              |       |                 |               |       |               | <u>.</u> ** | Device Emulat           | or Manager        |               |
|              |              |       |                 |               |       |               |             | Import and Ex           | port Settings     |               |
|              |              |       |                 |               |       |               |             | <u>C</u> ustomize       |                   |               |
|              |              |       |                 |               |       |               |             | Options                 |                   |               |
| Step         | 12: O        | n the | " Con           | nect to       | Devic | e" d          | dialo       | og, select "            | PAC 270           | )" from       |

" Platform" list and then click the " Connect" button

| Connect to Device                                                                                                    | ? 🗙    |
|----------------------------------------------------------------------------------------------------|--------|
| To connect to a physical device or launch an emulator image, select a platform; PAC270 Devices: PAC50-ARMV4: ARMV4I_Release | Cancel |
|                                                                                                    |        |

Step 13: On the "Tools" menu, click "Connect to Device..." command

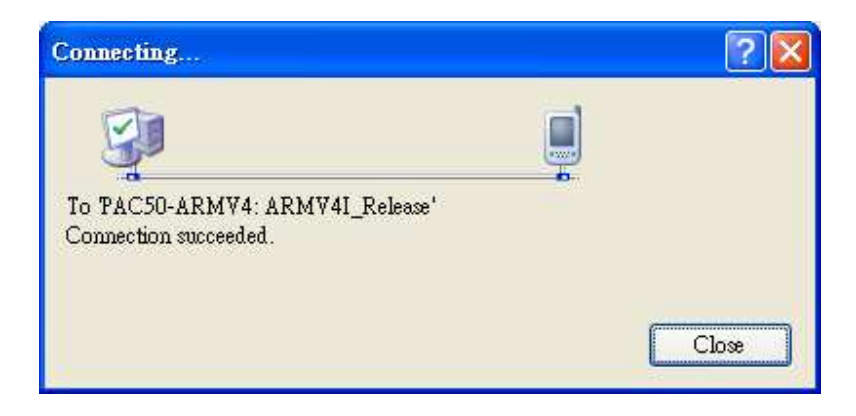

Step 14: Connection established. Then you can debug on line.

### FAQ:

If the connection fails shown as follow, Return to Step 10 to do the action below

| Connecting                                      | ? 🔀   |
|-------------------------------------------------|-------|
| To RAC 50 ADMY4: ADMY41 Polyce'                 |       |
| Connection failed. ActiveSync is not installed. |       |
|                                                 | Close |

Run the "ConmanClient2.exe /transport:tcpconnectiona.dll /property:port=5000

/id:Con " at: \System\_Disk\ICPDAS\System, and then run the

" CMAccept.exe"

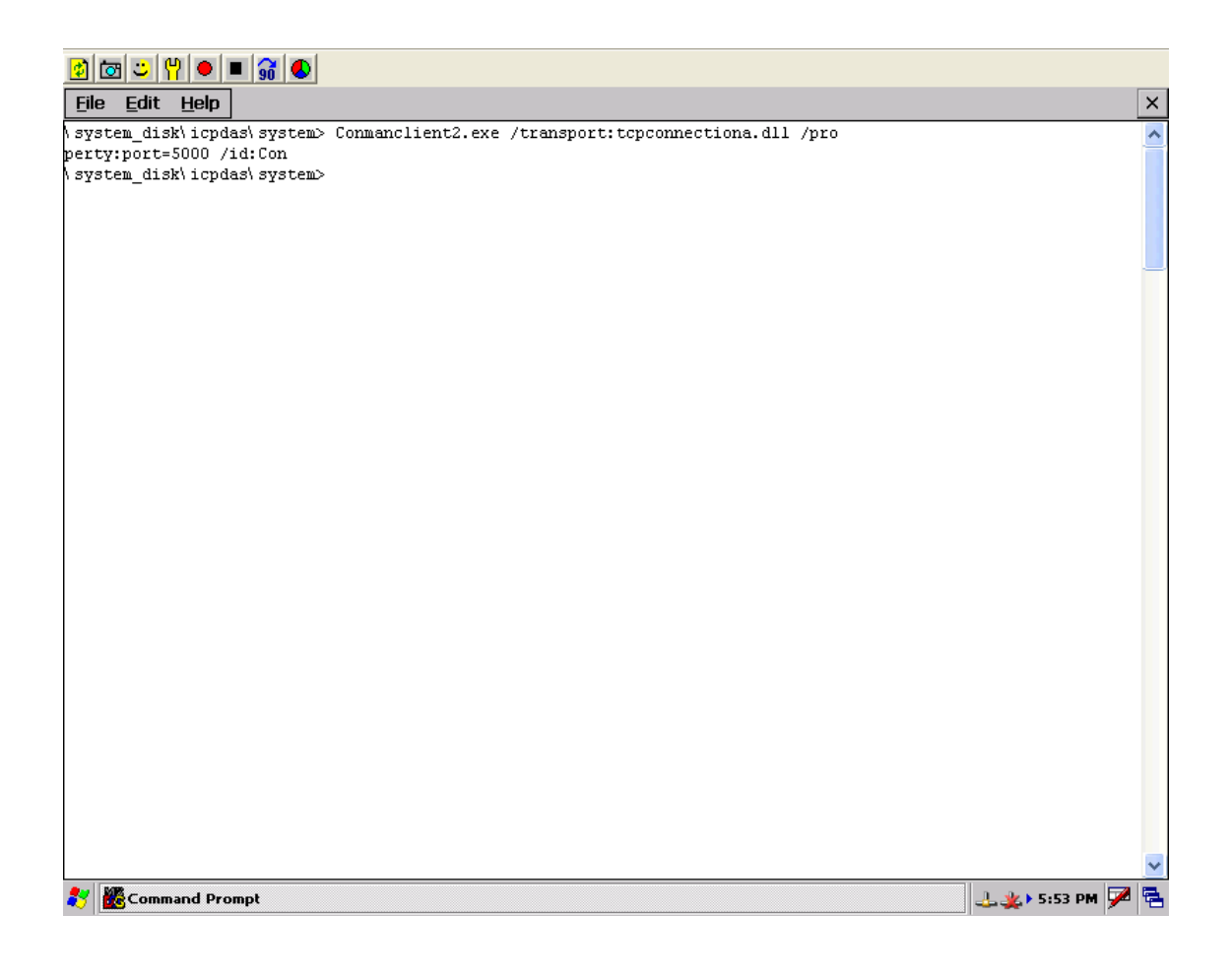

The port number defined on Property:port=5000 must be same with the setting on Step7 (Check " Use fixed port number" and set to 5000)

| Configure TCP/IP Transport           |                  |    | ? 🗙    |
|--------------------------------------|------------------|----|--------|
| ☑ <u>U</u> se fixed port number:     | 5000             |    | A      |
| O Obtain an IP address automatically | using ActiveSync | :  |        |
| ⊙ U <u>s</u> e specific IP address:  |                  |    |        |
| 10.0.9.10                            |                  |    | ~      |
|                                      |                  |    | ]      |
|                                      |                  | ОК | Cancel |

Note:

The CommanClient2.exe must run before running CMAccept.exe.

# Support New Demo

1. SQL Demo

Location:

ftp://ftp.icpdas.com/pub/cd/winpac/napdos/wp-8x4x\_ce50/demo/SQL\_CE/C#/ sql\_basic

CD:\napdos\wp-8x4x\_ce50\Demo\SQL\_CE\C#\sql\_basic

| Database Name:  | sqldemo.sdf |
|-----------------|-------------|
| Start time:     |             |
| End time:       |             |
| Total:          | []          |
| Insert number:  | 100         |
| Create Database | Update      |
| incort          | Delete      |